## SARRERA ERREGISTRO TELEMATIKOA BORONDATEZKO ORDEZKATUAREN IZENEAN

Nabigatzailean <u>https://errenteria.eus</u> orrialdera sartu.

Bertan, menuko ZU! ARRETA ZERBITZUA atalean TRAMITEAK aukeratu eta ondoren UDAL TRAMITEAK atalean klik egin.

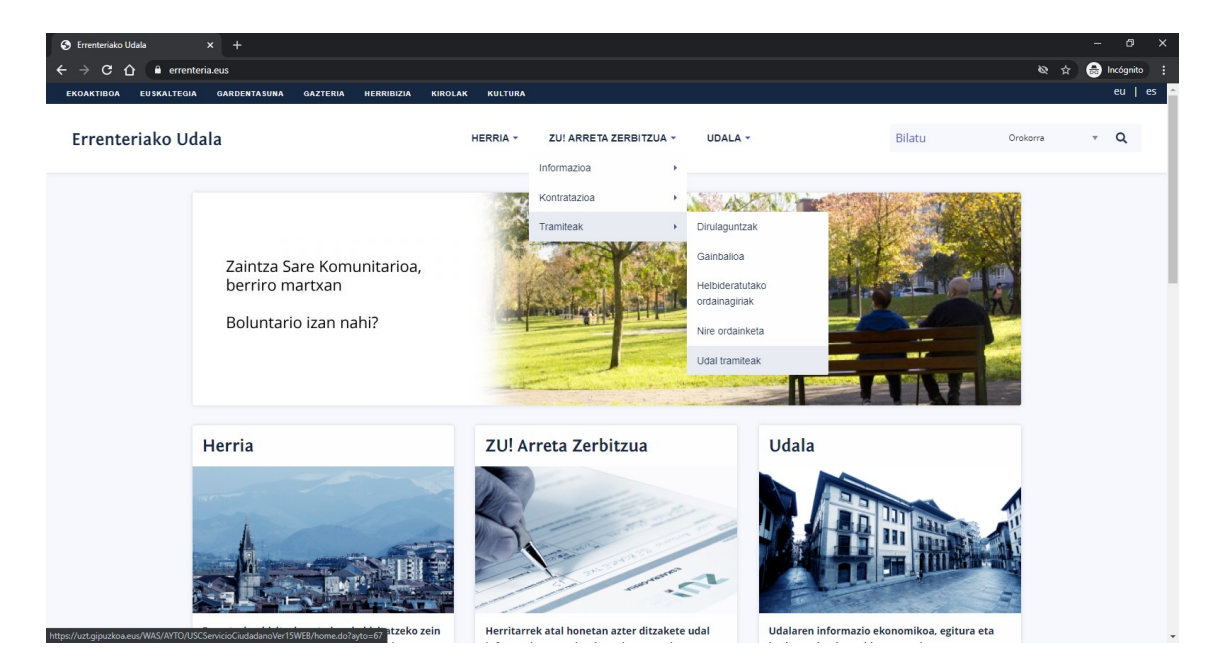

## Ondorengoa ikusten da:

| to : |
|------|
|      |
| Â    |
|      |
|      |
|      |
|      |
|      |
|      |
|      |
|      |
|      |
|      |
|      |
|      |
|      |
|      |
|      |
|      |
|      |
| *    |
|      |

Tramite zehatz bat egin nahi bada aukeratu, bestela, ERABILIENAK atalean "Udalari edo beste administrazio bati zuzendutako eskaera, idatzi edo komunikazioen harrera edo kontsulta" tramitea aukeratu, Sarrera Erregistro telematikoa egiteko:

| 🙇 Errenteriako Zerbitzu digitalak 🗙 🕂                                                                                                    |                                                                           | - @ ×         |
|----------------------------------------------------------------------------------------------------|---------------------------------------------------------------------------|---------------|
| ← → C 🏠 🌢 uzt.gipuzkoa.eus/WAS/AYTO/USCServicioCiudadanoVer15WEB/home.do?ayto=67                                                                                                    | ¢                                                                         | 🗂 Incógnito 🗄 |
| Errenteriako udala<br>Zerbitzu telematikoak<br>@ ramitaco Segurue<br>Data eta ordu ofiziala: 2021/02/02 13:50:46<br>Egutegia                                                                                                    | JAKINARAZPEN ELEKTRONIKOA     ?                                           |               |
| ERABILIENAK  Gehien tramitatzen diren prozedurak                                                                                                    | DIRULAGUNTZAK<br>Hainbat arloetako laguntza ekonomikoak                   |               |
| <ul> <li>Udalari edo beste administrazio bati zuzendutako eskaera, idatzi edo<br/>komunikazioen harrera edo kontsulta.</li> <li>Onarrak, keaxi, iradokizunak eta eskerak ematea izapidetzea</li> <li>Ordainagiriak banketxean helbideratzea</li> <li>Errolda-inskripzio (elkarbizitza) ziurtagiriak. Historikoa.</li> <li>Otro Tarkirako lizentzia</li> </ul> | IBILGAILUAK            Zergak eta isunak - Taxiak - Ibilgallua aparkatzea |               |
| Kobrantzeko aginaren edo ordainketa trogaginaren kopia     Zergak eta tasak ordaintzea                                                                                                    | MERKATARIAK ETA ELKARTEAK                                                 |               |
| IZAPIDE ARRUNIAK                                                                                                    | OBRAK ETA ETXEBIZITZAK                                                    |               |
| ONGIZATEA  Emakumeak - Inderkeria matvista - 3. adine - Balorazioak - Laguntzak                                                                                                    | Obre-lizentziek eta beste tramite batzuk OHARRA                           |               |

Tramitea aukeratutakoan, tramite horren deskripzio fitxa ikusten da. Tramitea telematikoki egiteko aukera baldin badago, eskuineko aldean ONLINE TRAMITAZIOA HASI botoia bistaratzen da.

| 🙍 Errenteriako Zerbitzu digitalak 🗙 +                                                                                                    | - & ×                                           | 1 |
|----------------------------------------------------------------------------------------------------|-------------------------------------------------|---|
| ← → C 🏠 🕒 uzt.gipuzkoa.eus/WAS/AYTO/USCServicioCiudadanoVer15WE8/segundaPag.do                                                                                                    | 🖈 🈁 Incógnito 🚦                                 | ſ |
|                                                                                                    | Castellano                                      |   |
| 🛫 Errenteriako udala 💿 jakinabazpen elektronikoa 🕯                                                                                                    | ? Arazoren bat?<br>Online laguntza informatikoa | l |
| Zerbitzu telematikoak                                                                                                    | Gipuzkoako beste entitate                       | l |
| 🛶 🔒 Tramitazio Segurua                                                                                                    | batera Joan                                     | l |
| 🔞 HASIERA -> Udalari edo beste administrazio bati zuzendutako eskaera, idatzi edo komunikazioen harrera edo kontsulta.                                                                                               |                                                 | l |
| Udalari edo beste administrazio bati zuzendutako eskaera, idatzi edo komunikazioen harrera edo kontsulta.                                                                                                    | Online tramitazioa<br>hasi                      |   |
| ZER DA?                                                                                                    |                                                 |   |
| Udalari edo beste administrazio bati zuzendutako eskaera, idatzi edo komunikazioen harrera-entrega.                                                                                                    |                                                 |   |
| Aldez aurretik emandako dokumentuen kontsultak egitea.                                                                                                    |                                                 |   |
| Sarrera erregistrorako sarbideko egoitza elektronikoan jasoizen da Errentenako udalean abia daitezkeen izapideen zerrenda<br>eguneratua.                                                                             |                                                 |   |
| NORK ESKA DEZAKE?                                                                                                    |                                                 |   |
| Interesa duten guztiek edo horien ordezkariek.                                                                                                    |                                                 |   |
| AURKEZTU BEHARREKO AGIRIAK                                                                                                    |                                                 |   |
| <ul> <li>E00000 Esksera orokorra, inprimaki normalizatuan.</li> <li>E00001 Crozekapen idatza</li> <li>E00005 Bete aoministrazio dali zuzendutako eskaera, idatzi edo komunikazioen harrera edo kontsulta.</li> </ul> |                                                 |   |
| 1. Eskaera-orria eredu normalizatuan.                                                                                                    |                                                 |   |
| Ordezkariak eskatzen badu: inprimakia, eredu normalizatuan, baimena emanez. Interesdunaren NANa edo ordezko<br>beste nortasun agiriren baten fotokopia.                                                              |                                                 |   |
| Interechtinek aurkeztiltako eckaerek riatili hailek izan hehar rittizte-                                                                                                    |                                                 | , |

ONLINE TRAMITAZIOA HASI botoian klik egitean identifikatzeko eskatzen da. Herritar B@kQ ziurtagiria edota ziurtagiri digital bat erabiliz identifika zaitezke.

| 🥺 Giltza - Identifikazio Zerbitzuak 🗙 🕂 |                                                                                                    | – 0 ×           |
|-----------------------------------------|----------------------------------------------------------------------------------------------------|-----------------|
| ← → C △                                 | flowSelector.xhtml                                                                                                    | 🛧 🌧 Incógnito 🗄 |
|                                         |                                                                                                    |                 |
|                                         |                                                                                                    |                 |
|                                         |                                                                                                    |                 |
|                                         | Gipuzkoako udal zerbitzu telematikoak / Servicios telemáticos municipales de Gipuzkoa-k bere<br>autentifikazioa eskatzen du |                 |
|                                         | Aukera ezazu hurrengo identifikazio sistema hauetatik zein erabili nahi duzun:                                              |                 |
|                                         | BAKD NANAIZ, pasahitza eta koordenadak<br>NANAIZ, pasahitza eta SMS kodea                                                   |                 |
|                                         | Ziurtagiri digitalak                                                                                                    |                 |
|                                         | BakQ nola eskatu?                                                                                                    |                 |
|                                         | Ezeztatu                                                                                                    |                 |
|                                         |                                                                                                    |                 |

Kasu honetan, IZENPEren B@kQ ziurtagiriaren bidez egindo da identifikazioa NAN/AIZ eta pasahitza idatziz:

| 🔇 Bak × +                                          |                                      |                   |
|----------------------------------------------------|--------------------------------------|-------------------|
| ← → C ☆ 🌢 eidas.izenpe.com/fea-stepup/authenticate |                                      | 🕶 🚖 🈁 Incógnito 🚦 |
|                                                    |                                      |                   |
|                                                    |                                      |                   |
|                                                    |                                      |                   |
|                                                    |                                      |                   |
|                                                    |                                      |                   |
|                                                    | SERVICIOS TELEMÁTICOS MUNICIPALES DE |                   |
|                                                    | ESKATZEN DU                          |                   |
|                                                    |                                      |                   |
|                                                    | NAN / AIZ                            |                   |
|                                                    |                                      |                   |
|                                                    | PASAHITZA 💿                          |                   |
|                                                    |                                      |                   |
|                                                    | Pacahitza ahaztu al zaizu?           |                   |
|                                                    |                                      |                   |
|                                                    | JARRAITU                             |                   |
|                                                    |                                      |                   |
|                                                    | > Ez al duzu BakQ? Eska ezazu!       |                   |
|                                                    | > Laguntza benar duzu                |                   |
|                                                    |                                      |                   |

Ondoren, itsasontzi jokoaren 3 digitu eskatuko dira (edo SMS bidezko kodea ziurtagiri berrietarako):

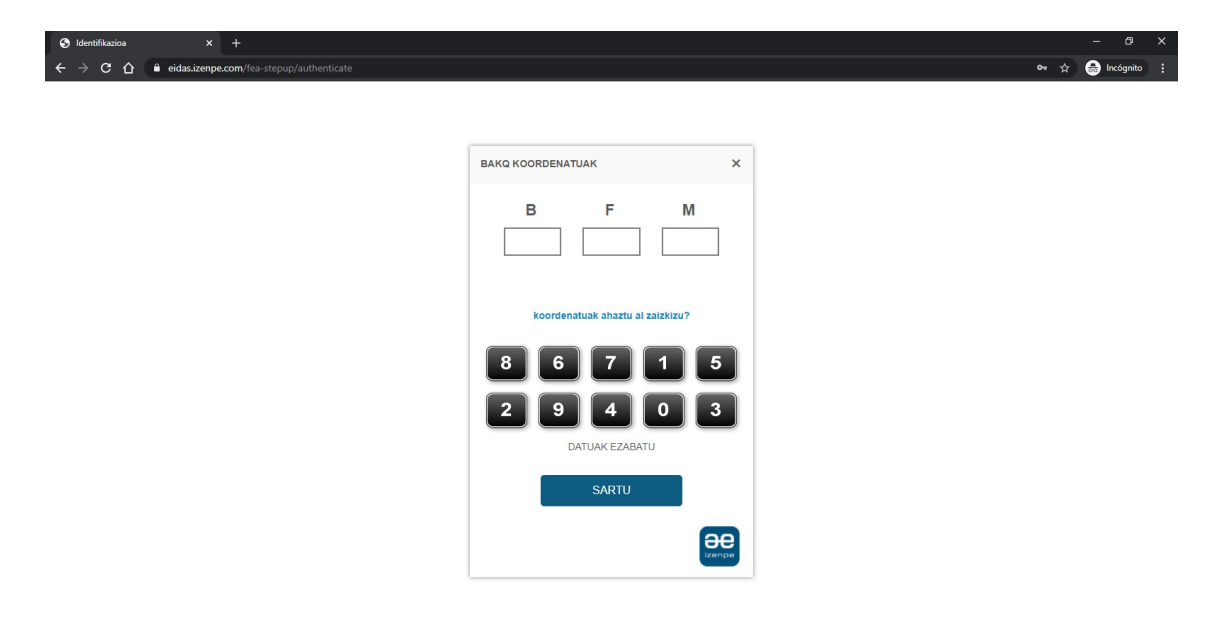

Idatzitakoan, ondorengo pantaila bistaratzen da:

| 🗟 Errenteriako Zerbitzu digitalak 🗙 🕂                                                                                                    | – Ø ×                                                                                                    |
|----------------------------------------------------------------------------------------------------|----------------------------------------------------------------------------------------------------|
| ← → C ☆ ( a uzt.gipuzkoa.eus/WAS/AYTO/USCServicioCiudadanoVer15WEB/consultarRegist                                                                                                    | stro.do 🏚 🔂 Incógnito 🚦                                                                                                    |
|                                                                                                    | NERE DATUAK Castellano                                                                                                    |
| Constant Service Service | ANA JAUREGI     X     Image: Control of the second second |
| Sarrera erregistroa<br>Zure izenean entitatearen Sarrera liburuan egindako idazpenak ko<br>Bilaketa-irizpidea<br>Bilaketa-irizpide bat aukeratu eta Bilatu botoia sakatu.                                                                                                    | ontsultatu edo erregistro berri alta eman.                                                                                                    |
| Urtea 2021 v<br>Blaketa                                                                                                    |                                                                                                    |
| Zerrenda                                                                                                    |                                                                                                    |
| Ez dago erregistrorik                                                                                                    | ia Erregistro Data Gala                                                                                                    |

Orriaren goikaldean, erabiltzailearen izena ikusten da, kasu honetan ANA JAUREGI. Izenaren gainean klik eginda, Sarrera Erregistroa pertsona horren izenean edo berak ordezkatzen duen norbaiten izenean egin nahi den aukera daiteke. Kasu honetan, ordezkaria ANA JAUREGI izango da, eta borontatezko ordezkatua JUAN JAUREGI.

| 🧟 Errenteriako Zerbitzu digitalak 🗙 🕂                                                                                                    |                 |
|----------------------------------------------------------------------------------------------------|-----------------|
| ← → C 🏠 🔒 uzt.gipuzkoa.eus/WAS/AYTO/USCServicioCiudadanoVer15WE8/home.do?ayto=0678kdUsu=N                                                                                                    | 🖈 😁 Incógnito 🗄 |
| Errer<br>Zerbitz<br>Zerbitzu<br>Pramae                                                                                                    | JAK Castellano  |
| Data       Erabiltzailea aukeratu         Ordezkari bezela jokatzen duen erabiltzailea edo ordezkatutako erabiltzaile bat aukeratu         Ordezkaria :         Ordezkaria :         Image: Strand Strand | U Ital          |
| ONGIZATEA <ul> <li>MERKATARIAK ET</li> <li>Jarduerak - Indarkeria matuista - 3. adina - Balorazioak - Laguntzak</li> <li>Jarduerak - Euskara</li> </ul> <ul> <li>ORDAINKETAK ETA ITZULKETAK</li> <li>OBRAK ETA ETXE</li> <li>Obre-lizentziak eta beste tramite batz.</li> </ul> Obre-lizentziak eta beste tramite batz.                                                                                                    | TA ELKARTEAK    |
| JARDUEREN SUSTAPENA 🕒 OHARRA                                                                                                    | •               |

Borondatezko ordezkatua aukeratzen bada, kasu honetan JUAN JAUREGI, goikaldean, izenean, ikus daiteke tramitea egiten ari den pertsona ANA JAUREGI dela, baina JUAN JAUREGIren izenean ari dela tramite hori burutzen.

| 🏟 Errenteriako Zerbitzu digitalak 🗙 🕂                                                                                                    |                         |                                               | - @ X           |
|----------------------------------------------------------------------------------------------------|-------------------------|-----------------------------------------------|-----------------|
| ← → C ⚠                                                                                                    |                         |                                               | 🖈 🌧 Incógnito 🚦 |
|                                                                                                    | NERE DATUAK             | Castellano                                    |                 |
| 👷 Errenteriako udala 🛛 🛞 🗛                                                                                                    | A JAUREGI ×             | Arazoren bat?<br>Online laguntza informatikoa |                 |
| Zerbitzu telematikoak                                                                                                    |                         | Gipuzkoako beste entitate                     |                 |
| A Tramitazio Segurua                                                                                                    |                         | batera joan                                   |                 |
| 🔞 HASIERA > Udalari edo beste administrazio bati zuzendutako eskaera, idatzi edo komunikazioen harrera er                                            | io kontsulta.           |                                               |                 |
|                                                                                                    | a l                     | $\sim$                                        |                 |
| I Idalari ada basta administrazia bati zuzan                                                                                                    |                         | $(\checkmark)$                                |                 |
| odalah edo beste aurhinistrazio bati zuzeno                                                                                                    |                         | Online tramitazioa                            |                 |
|                                                                                                    | 300                     | hasi                                          |                 |
| KONSUITA.                                                                                                    |                         |                                               |                 |
| ZER DA?                                                                                                    |                         |                                               |                 |
| Udalari edo beste administrazio bati zuzendutako eskaera, idatzi edo komunikazioen harrera-entre                                                     | ja.                     |                                               |                 |
| Aldez aurretik emandako dokumentuen kontsultak egitea.                                                                                               |                         |                                               |                 |
| Sarrera erregistrorako sarbideko egoitza elektronikoan jasotzen da Errenteriako udalean abla daite:<br>eguneratua.                                   | keen izapideen zerrenda |                                               |                 |
| NORK ESKA DEZAKE?                                                                                                    |                         |                                               |                 |
| Interesa duten guztiek edo horien ordezkariek.                                                                                                    |                         |                                               |                 |
| AURKEZTU BEHARREKO AGIRIAK                                                                                                    |                         |                                               |                 |
| <ul> <li>E00000 Eskaera orokorra, inprimaki normalizatuan.</li> <li>E00001 Ordezkozen idatzia</li> </ul>                                             |                         |                                               |                 |
| <ul> <li>E0000 Ordezkaper i datzia</li> <li>E00005 Beste administrazio bati zuzendutako eskaera, idatzi edo komunikazioen harrera edo kor</li> </ul> | itsulta.                |                                               |                 |
| 1. Eskaera-orria eredu normalizatuan.                                                                                                    |                         |                                               |                 |
| Ordezkariak eskatzen badu: inprimakia, eredu normalizatuan, baimena emanez. Interesduna<br>beste nortasun agiriren baten fotokopia.                  | en NANa edo ordezko     |                                               |                 |
| Interesti inek aurkeztutako eskaerek datu hauek izan hehar dituzte:                                                                                  |                         |                                               | •               |

| 🏽 Errenteriako Zerbitzu digitalak 🗙 +                           |                                   |                            |             |                                                | - 0 ×           |
|-----------------------------------------------------------------|-----------------------------------|----------------------------|-------------|------------------------------------------------|-----------------|
| ← → C 🏠 🌢 uzt.gipuzkoa.eus/WAS/AYTO/USCServicioCiudadanoVer15WE | B/consultarRegistro.do            |                            |             |                                                | 🖈 🌧 Incógnito 🚦 |
|                                                                 |                                   |                            | NERE DATUAK | Castellano                                     | <u>^</u>        |
| 📸 Errenteriako udala                                            |                                   | ANA JAUREG                 |             | Arazoren bat?     Online laguntza informatikoa |                 |
| Zerbitzu telematikoak                                           |                                   |                            |             | Gipuzkoako beste entitate                      |                 |
| 🛶 🔒 Tramitazio Segurua                                          |                                   |                            |             | U batera joan                                  |                 |
| HASIERA > Samera inteera erregistroa                            |                                   |                            |             |                                                |                 |
|                                                                 |                                   |                            |             | $\bigcirc$                                     |                 |
| Sarrera erregistroa                                             |                                   |                            |             | $\bigotimes$                                   |                 |
| 3                                                               |                                   |                            |             | Erregistro berri bat                           |                 |
| Zure izenean entitatearen Sarrera liburuan egin                 | lako idazpenak kontsultatu edo en | registro berria alta eman. |             | alla eman                                      |                 |
| Bilaketa-irizpidea                                              |                                   |                            |             |                                                |                 |
| Bilaketa-irizpide bat aukeratu eta Bilatu botoia s              | akatu.                            |                            |             |                                                |                 |
|                                                                 |                                   |                            |             |                                                |                 |
| Urtea                                                           | 2021 -                            |                            |             |                                                |                 |
| _                                                               |                                   |                            |             |                                                |                 |
|                                                                 | ilaketa                           |                            |             |                                                |                 |
|                                                                 |                                   |                            |             |                                                |                 |
| Zaman da                                                        |                                   |                            |             |                                                |                 |
| Zerrenda                                                        |                                   |                            |             |                                                |                 |
|                                                                 | Zaskalás                          | Freesister Data            | Online (    |                                                |                 |
|                                                                 | Zenbakia                          | Erregistro Data            | Gaia        |                                                |                 |
| EZ dago erregistronk                                            |                                   |                            |             |                                                | *               |

ERREGISTRO BERRI BAT ALTA EMAN botoiean klik eginda, Sarrera Erregistro berri bat sortzeko datuak eskatuko dira bost pausutan.

Lehen pausuan INTERESDUNA nor den eta ORDEZKARIA nor den ikus daiteke, eta datuak egunera daitezke.

| Errenteriako Zerbitzu digitalak X | +                                                                                                    |                                                                                    |                                                                       |                                                                                      |                        | - 0 ×           |
|-----------------------------------|----------------------------------------------------------------------------------------------------|------------------------------------------------------------------------------------|-----------------------------------------------------------------------|--------------------------------------------------------------------------------------|------------------------|-----------------|
| ← → C ☆ 🔒 uzt.gipuzko             | a.eus/WAS/AYTO/USCServicioCiudada                                                                                | noVer15WEB/registroEntradaPa                                                       | iso2.do                                                               |                                                                                      |                        | 🖈 😸 Incógnito 🗄 |
|                                   | 1                                                                                                    | 2                                                                                  | 3                                                                     | 4                                                                                    | 5                      |                 |
|                                   | Interesdunaren Datuak                                                                                            | Datu Orokorrak                                                                     | Dokumentuak                                                           | Laburpen eta Berrespena                                                              | Ziurtagiria            |                 |
|                                   | Erregistroaren alta egiteko azkeneng<br>IdazkiDesktop-en azkenengo bertsio<br>* markaturiko eremuak betetzea nah | jo pausuan, beharrezkoa izangg<br>a instalatua izatea. B@kQ∙a era<br>iitaezkoa da. | o da fitxategi bat sinatzea, bera<br>Ibili nahi izenez gero ez da beh | az Zlurtagiri digitalarekin egin nahi izene:<br>arrezkoa instalazioa egitea. Zer da? | z gero, beharrezkoa da |                 |
|                                   | Interesdunaren d<br>Hiritarraren izena <b>JUAN</b>                                                               | atuak<br>JAUREGI                                                                   | IFZ/NAN                                                               | 72468888K                                                                            | •                      |                 |
|                                   | Kontaktu datuak                                                                                                  |                                                                                    |                                                                       |                                                                                      | •                      |                 |
|                                   | Ordezkariaren da                                                                                                 | tuak                                                                               |                                                                       |                                                                                      | •                      |                 |
|                                   |                                                                                                    | Dokumentu zkia 72.<br>Izena AN<br>Jar                                              | 472222R<br>A JAUREGI<br>MA JAUREGI                                    |                                                                                      |                        |                 |
|                                   |                                                                                                    |                                                                                    |                                                                       |                                                                                      |                        |                 |
| 202                               | 1 IZFE.                                                                                                    |                                                                                    |                                                                       |                                                                                      | Web-mapa Erabilerrazti | isuna 🗸 👻       |

JARRAITU botoiaren bidez pausu guztiak bete behar dira ordezkatutakoaren izenean Sarrera Erregistro telematikoa bideratu ahal izateko.